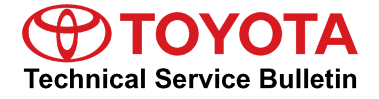

# Abnormal Entune/Navigation Operation for Display Audio (Non-HDD Type)

Service

Category Audio/Visual/Telematics

Section Navigation/Multi Info Display Market USA

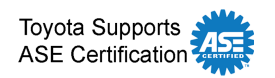

## Applicability

| YEAR(S) | MODEL(S)              | ADDITIONAL INFORMATION |
|---------|-----------------------|------------------------|
| 2012    | 4Runner, Camry,       |                        |
|         | Camry HV, Corolla,    |                        |
|         | Prius, Prius C, Prius |                        |
|         | PHV, Prius V, RAV4,   |                        |
|         | Tacoma                |                        |

#### Introduction

Some 2012 model year Toyota models equipped with a Display Audio Navigation System and Entune may exhibit one or more of the following conditions:

- · Vehicle orientation slow to update after vehicle startup
- Five Bing search results are not all displayed on the map
- Voice recognition destination request does not provide feedback
- Voice Recognition for POI search displays "Function not available" message
- "Car Multimedia" device name cannot be changed

Use the following procedure to update the system software and address these conditions.

### Warranty Information

| OP CODE | DESCRIPTION       | TIME | OFP         | T1 | T2 |
|---------|-------------------|------|-------------|----|----|
| EL1117  | Entune/Navigation | 0.3  | PT296-47120 | 99 | 99 |

### APPLICABLE WARRANTY

- This repair is covered under the Toyota Comprehensive Warranty. This warranty is in effect for 36 months or 36,000 miles, whichever occurs first, from the vehicle's in-service date.
- Warranty application is limited to occurrence of the specified condition described in this bulletin.

# Abnormal Entune/Navigation Operation for Display Audio (Non-HDD Type)

### Required Tools & Equipment

| SPECIAL SERVICE TOOLS (SST)      | PART NUMBER     | QTY |
|----------------------------------|-----------------|-----|
| Firmware Update 1.8.4 USB Drive* | 01001-HBEKR-11A | 1   |

\* Essential SST.

### NOTE

Additional SSTs may be ordered by calling 1-800-933-8335.

#### **Repair Procedure**

- 1. Confirm that one or more of the conditions listed above are present.
- 2. Check if software version is lower than version 1.8.4.
  - A. **YES** Go to step 3.
  - B. NO (Version 1.8.4 or later present) Diagnose per the Repair Manual.
- 3. Update software to version 1.8.4 per <u>T-SB-0026-12</u>, "Entune/Navigation Software Update Process for Display Audio (Non-HDD Type)".
- 4. Pair the dealership troubleshooting phone to perform general operation checks and confirm that the condition was corrected.
- 5. Delete the dealership troubleshooting phone from the paired devices list.